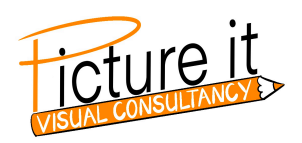

## Verkleinen formaat visual

## Windows:

- 1. Open het bestand
- 2. Klik op de drie puntjes (bovenin de balk)
- 3. Klik op 'formaat wijzigen'
- 4. Kies voor 900 pixels breed en 76 dpi

## OF

- 1. Open het bestand met 'Bewerken met Paint 3D'
- 2. Klik op 'canvas'
- 3. Pas de breedte en/of hoogte aan op het gewenste formaat
- 4. Kies voor 900 pixels breed en 76 dpi

## Apple (Mac)

- 1. Open in de app Voorvertoning op de Mac het bestand dat je wilt wijzigen
- 2. Kies 'Extra's' > 'Pas grootte aan' en selecteer 'Hersample afbeelding'
- 3. Voer in het veld 'Resolutie' een kleinere waarde in -> de nieuwe waarde wordt onderaan weergegeven
- 4. Kies voor 900 pixels breed en 76 dpi